# CAT Version 5.48

## October 2006

### **Player Entries**

#### Select and Drag

This is now available to copy data between fields in Player Entries - select text in one area and drag to another including the player notes area. When dragging to the notes field drag the mouse over the notes button to open the notes entry filed and drop the information into the notes text box. In addition it is possible to drag information from the Player Details tool box (on the right once the Player Details Email button in this tool box is clicked) - The email button on the Player Details tool box displays what has been copied to the clipboard from any application including any email . Just simply highlight what you require from the Players Detail area and drag to the required field in Player Entries.

Further to this it is possible to drag information from another application directly into Player Entries eg Word, Outlook into Player Entries.

Lookup Tables - A new button has been added to allow the information for a player displayed in the lookup tables to be copied to the Player Details tool box. The lookup table can then be closed and information dragged from the tool box back into a player's entry fields.

Notes - when a note has been entered a yellow indicator displays next to the note button to indicate a note has been entered for a player

### **Email Confirmations**

Two email text responses can now be entered and when sending confirmation emails. You now have the option of sending either the standard response or the alternative response. The alternative response can be used when for example you are awaiting payment and this requires a different response to the standard response. To select the alternative response tick the small tick box next to the email button on the player's entry screen and then click the email button. The responses are setup in Players Entries - Extras - Email Confirmation Options.

The Time exemptions requested can be automatically added to the confirmation email ( if selected in the email confirmation options( Player Entries - Extras) will now indicate the full details of the exemptions requested and days as entered in the players first time available and time exemptions. Once an email confirmation is sent the date the email was sent is now automatically added in the Player Code field immediately above the Email button. Useful to identify if and when an email confirmation has been sent to the player.

Extra Fees - This has now been expanded so there are 9 extra fees - \*1 through to \*9 (rather than the previous 6). These are entered in the Player Entries Payment Detail field and setup in tournament setup. The maximum fees have been moved to \*A \*B and \*C. Extra charges will be recognised anywhere in the payment details field not necessarily needed at the start of the field.

Receipt- Fix for a problem in v5.47 where any extra charges would not print correctly on the printed receipt.

### **CAT Toolbar**

The iconbar at the bottom of the main CAT windows now has the addition icon of Internet Upload to allow quick link for internet publication at any time from within CAT. This is particlarly hand when updating the players entry confirmation list (Player Entries | Print | Event Lists | Export) and creating the players.htm file and then clicking Internet Upload on the toolbox and posting direct to a website.

## CAT Version 5.4

## June 2005 - June 2006

A summary of the major new features added to CAT in the last twelve months

### **Players Entries**

Player Notes - If required a note can be added for each player if required, This is a relatively large (up to 1000 characters) that can be entered. Designed mainly to record a players previous performances or details for seeding purposes.

These notes once entered can be printed as additional details on any Singles entry list produced in player entries. This list can either be printed or exported for emailing to selectors.

| 2 Comment ☐ | Paid in Full Pa   | aid   72.00                                                          |
|-------------|-------------------|----------------------------------------------------------------------|
| □ >         | s Payment Details | cc                                                                   |
| ?           | Close (Esc)       | K<br><u>E</u> lub<br>Vie <u>w</u><br><u>P</u> rint<br>W <u>d</u> raw |

New R button next to the fees which will recalculate the fees for a player if changes have been made to their events entered. When emailing a confirmation email to players this is automatically selected before sending the email to ensure the fees are correct before emailing.

Extras - Email confirmation Options - additional options include a selection to include the players name in the header of the email. Useful when confirming via email as the name is included in an easy to read position. There is also a selection to include the CAT player entry number in the email.

Extras- Receipt Options - A number of new features shown below with the ability to include a logo

| 🗟. Player Entries Extra Selections                      |                                            |
|---------------------------------------------------------|--------------------------------------------|
| - CAT Receipt Options                                   |                                            |
| Receipt text     mm from top of page 5     Receipt text | Extra message mm from top of page 120      |
| ✓ Overide system currency symbol<br>\$1.00              |                                            |
| Replace currency symbol with [£ ##0.00                  | I Logo                                     |
| Refresh Layout                                          | C:\catsen06\SENIOR_RGB10.bmp Change        |
| mm from top of page 255                                 | 165 mm from top of page                    |
| mm from left of page 45                                 | Left 80 Vww.itftemis.com/seniors 15 Height |
| Arial                                                   | 47 Width                                   |
| 10 Change                                               | Cancel Apply                               |

### **Match Results**

#### **Court Assignments**

When entering the results of matches the court that the match was played on can be entered.

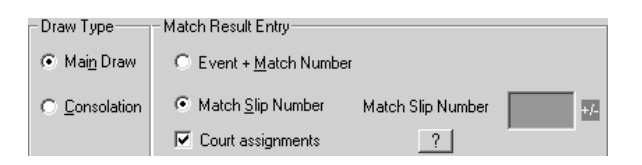

Once entered with the match result the court assignment can then be printed in Print/Export Match results for any event with the new Court Assignment selections. This is a useful report when determining towards the finals who has played on what court to assist in assigning courts for semi finals and finals. In addition when obtaining individual results for players the court assignment can also be printed.

| Print / Export Match Results —                                                         |                                                                                                    |
|----------------------------------------------------------------------------------------|----------------------------------------------------------------------------------------------------|
| Event selection<br>Individual Event<br>Event Range<br>All events                       | Match Selection<br>All matches<br>Final only<br>Final and Semi Final<br>Final , SF and Quarter Final |
| Match Description<br>Round Description C Header<br>Match Number C None                 | <ul> <li>Played from Time Draw 11</li> <li>Matches with forfeits (w/o)</li> </ul>                    |
| <ul> <li>Court Assignments for matches played</li> <li>Matches to be played</li> </ul> | All winners of matches played                                                                        |

There is also a new Court assignments selection in Print Draws which will print the draws showing in addition to the scores the court where the match was played.

### **Time Draw**

The Internet export in Time Draw printing (Export Schedule List) now includes an option to include at the bottom of the alphabetical list of players and their match times the actual order of play for the day (the same order of play that is produced by the selections Print Time/Matches ITF.

### **Match Control**

Ability to start the match control at any time during a days play with the selection Do not import any match slips with results entered. This selection will ignore any completed matches and allow all other matches to be brought into Match Control then you can assign those matches onto court and start using match control.

#### Utilities

Upload to Internet - Internet Upload - A new method has been implemented for uploading to websites. The new Upload via Internet Explorer button will display two windows one on the website and one on your PC - To upload the files simply copy the files from your PC window to the website Window.